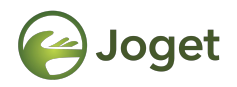

### **Joget DX**

# **Designing Your First Datalist**

http://facebook.com/jogetworkflow http://twitter.com/jogetworkflow

Last Revised on Oct 2021

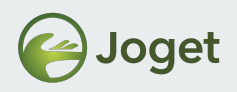

## Prerequisites

- Designed a form.
- Understand how basic data storage works.
- Knowledge on ER diagram or database system is recommended.

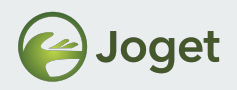

## Content

- 1. Introduction to Datalist Builder
- 2. Designing Your First Datalist

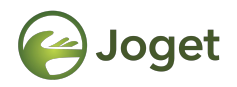

## **Chapter 1**

## **Introduction to Datalist Builder**

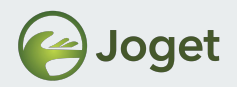

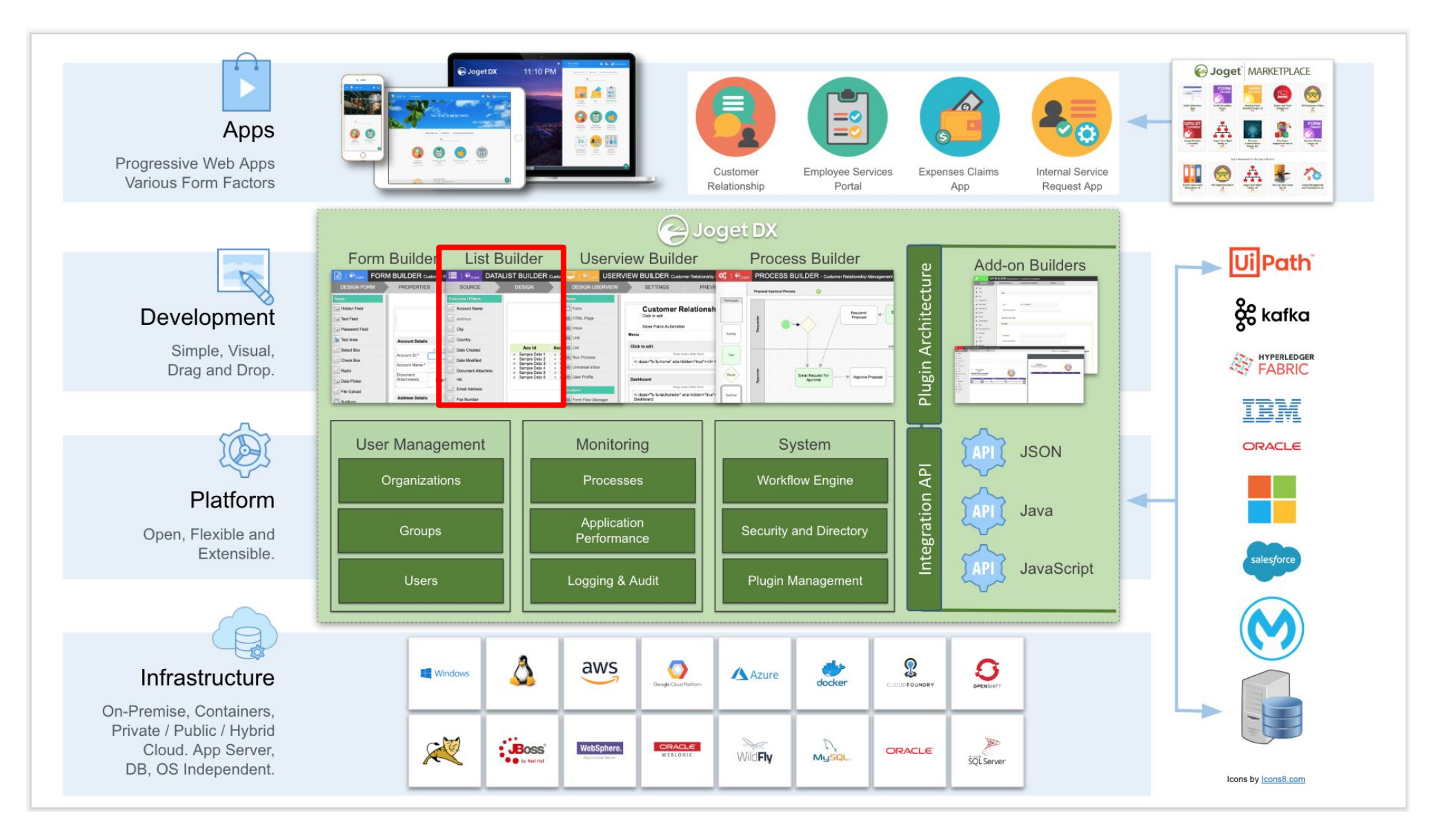

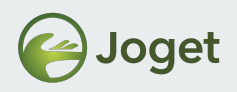

## **Datalist Builder**

- Listing of records / generating reports.
- Little/No programming knowledge needed to operate.
- Retrieving records from Form Data Table\*
- Extends default capabilities of task inbox.
- Extensible functionalities through Joget's plugin architecture.

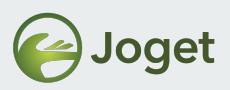

## **Datalist Builder**

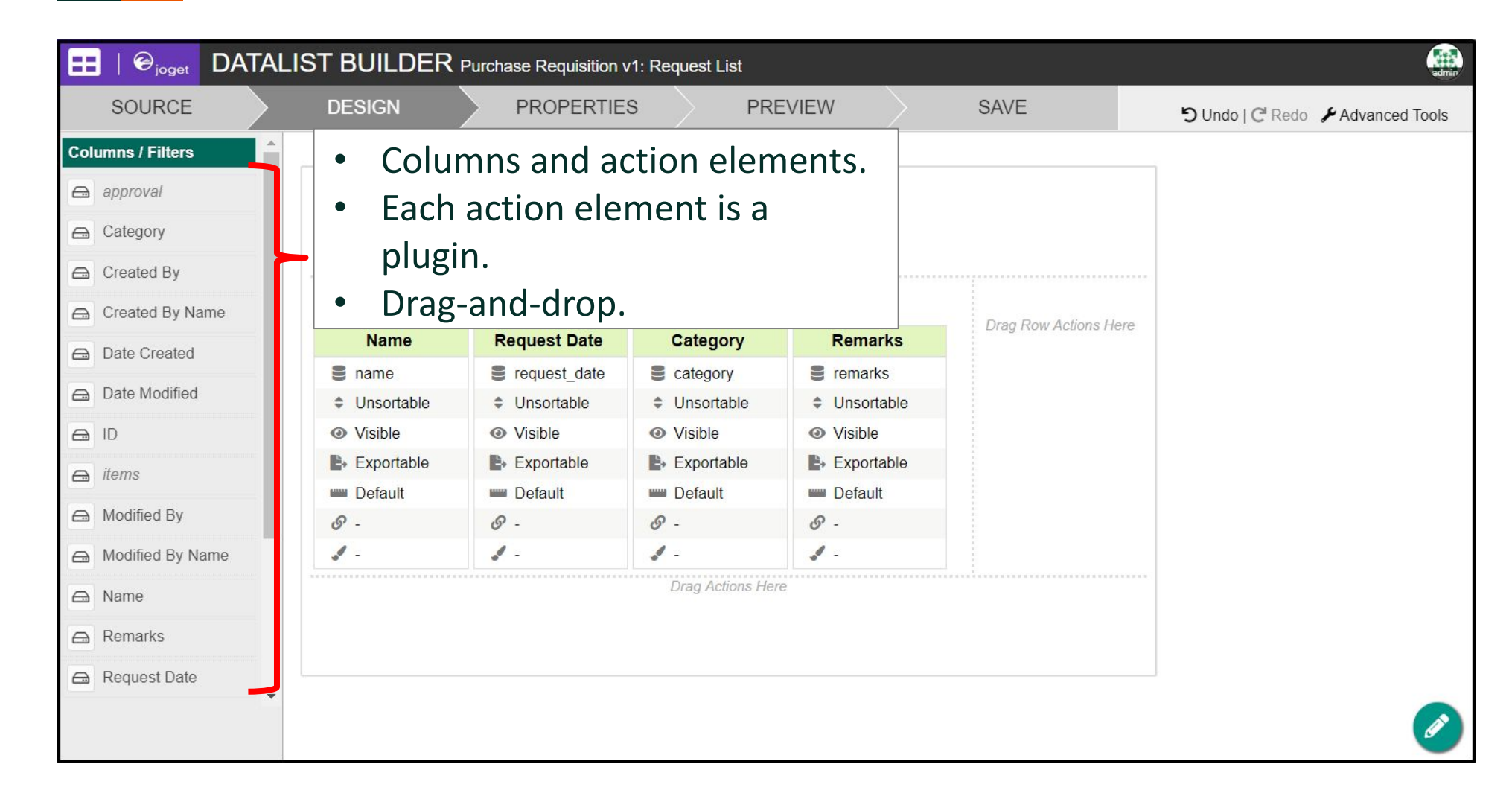

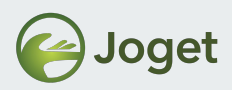

# **Plugin Types**

App Builder Components & Supported Plugin Types

#### **Userview Builder**

- Userview Menu
- Userview Permission
- Userview Theme

### **Datalist Builder**

- Datalist Binder
- Datalist Action
- Datalist Column Formatter
- Datalist Filter Type

#### **Process Builder**

- Deadline
- Process Participant
- Process Tool
- Process Form Modifier
- Decision Tool

### **Form Builder**

- Form Element
- Form Load Binder
- Form Store Binder
- Form Options Binder
- Form Validator
- Form Permission
- Process Form Modifier
- Post Form Submission Processing
- Generator

### **Addon Builder**

### **App Platform**

- Audit Trail
- Hash Variable
- Web Service

### Platform

- Directory Manager
- Web Service

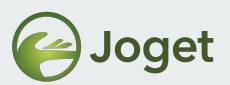

## **Retrieving Records From Form Data Table**

• What happened to all the submitted applications?

| TEST |        |              |                   |         | 1                            |
|------|--------|--------------|-------------------|---------|------------------------------|
|      |        |              |                   | 😤 Ho    | me>/ Home>/ CRUE             |
|      |        |              |                   |         | 10 V Show                    |
|      | NAME   | REQUEST DATE | CATEGORY          | REMARKS |                              |
|      | Justin | 04/02/2018   | Medical Equipment |         | Edit                         |
|      | Jay    | 04/06/2018   | Stationary        |         | Edit                         |
|      | Paul   | 04/20/2018   | Medical Equipment |         | Edit                         |
|      |        |              |                   | 3 items | found, displaying all items. |
|      |        |              |                   | CSV     | Excel   XML   PDF            |

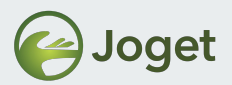

### **Extends Default Capabilities of Task Inbox**

| Name         | Request Date                | Category                    | Remarks                     |
|--------------|-----------------------------|-----------------------------|-----------------------------|
| 🛢 name       | request_date                | category                    | e remarks                   |
| Unsortable   | Unsortable                  | Unsortable                  | Unsortable                  |
| Visible      | <ul> <li>Visible</li> </ul> | <ul> <li>Visible</li> </ul> | <ul> <li>Visible</li> </ul> |
| 🖹 Exportable | Exportable                  | Exportable                  | Exportable                  |
| 📟 Default    | 📟 Default                   | 📟 Default                   | Default                     |
| <i>©</i> -   | o -                         | <u>o</u> -                  | <i>©</i> -                  |
| 1 -          | 1.                          | 1 -                         | 1.                          |

| NAME   | REQUEST DATE | CATEGORY          | REMARKS                              |
|--------|--------------|-------------------|--------------------------------------|
| Justin | 04/02/2018   | Medical Equipment | Edit                                 |
| Jay    | 04/06/2018   | Stationary        | Edit                                 |
| Paul   | 04/20/2018   | Medical Equipment | Edit                                 |
|        |              |                   | 3 items found, displaying all items. |
|        |              |                   | CSV   Excel   XML   PDF              |

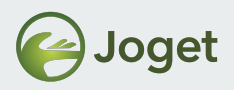

## **Chapter Review**

- General understanding of the Datalist Builder and its functionality.
- General understanding on its elements and its extensibility capability.

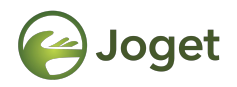

# **Chapter 2**

## **Designing your First Datalist**

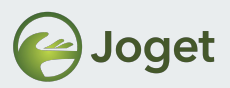

### **Create a New Datalist**

|                                     | Ξ                                                                              |                                            |                       |              | A Home       | 🖴 Inbox  | Profile (admin) | 🕞 Logout 🛛 🚯  | admir |
|-------------------------------------|--------------------------------------------------------------------------------|--------------------------------------------|-----------------------|--------------|--------------|----------|-----------------|---------------|-------|
| Design App:<br>Purchase Requisition | Q Search using keywords or #tag                                                |                                            |                       |              |              |          | Show Ta         | ags 2 Refresh |       |
| Version 1 Not Published             | Create New Form                                                                |                                            | Create New Datalist   |              | Create New I | Userview |                 |               |       |
| Forms & UI                          | FORMS                                                                          | _ purchase_requests                        | CREATE NEW DATALIS    | \$T          |              |          |                 |               |       |
| Properties & Export                 | <ul> <li>2-Approve / Reject Request</li> <li>3-Acknowledge Approved</li> </ul> | _ purchase_requests<br>_ purchase_requests | DATALIST DETAILS      |              |              |          |                 |               |       |
| Performance                         |                                                                                |                                            |                       | requestList  |              |          |                 | *             |       |
| 📜 Logs                              |                                                                                |                                            | Name                  | Request List |              |          |                 | *             |       |
| G All Apps                          |                                                                                |                                            | Description           |              |              |          |                 |               |       |
|                                     |                                                                                |                                            |                       |              |              |          |                 |               | _     |
|                                     |                                                                                |                                            |                       |              |              |          |                 |               |       |
|                                     |                                                                                |                                            |                       |              |              |          |                 |               |       |
|                                     |                                                                                |                                            |                       |              |              |          |                 |               |       |
|                                     |                                                                                |                                            |                       |              |              |          |                 |               |       |
|                                     |                                                                                |                                            |                       |              |              |          |                 | 11            |       |
|                                     |                                                                                |                                            | Show Advanced Options |              |              |          |                 |               |       |
|                                     |                                                                                |                                            | Save Cancel           |              |              |          |                 |               |       |

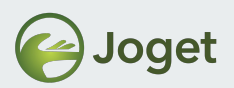

## How To Retrieve All Records Submitted?

• Retrieve records using **Datalist** from selected **Form** by using a **Datalist Binder**.

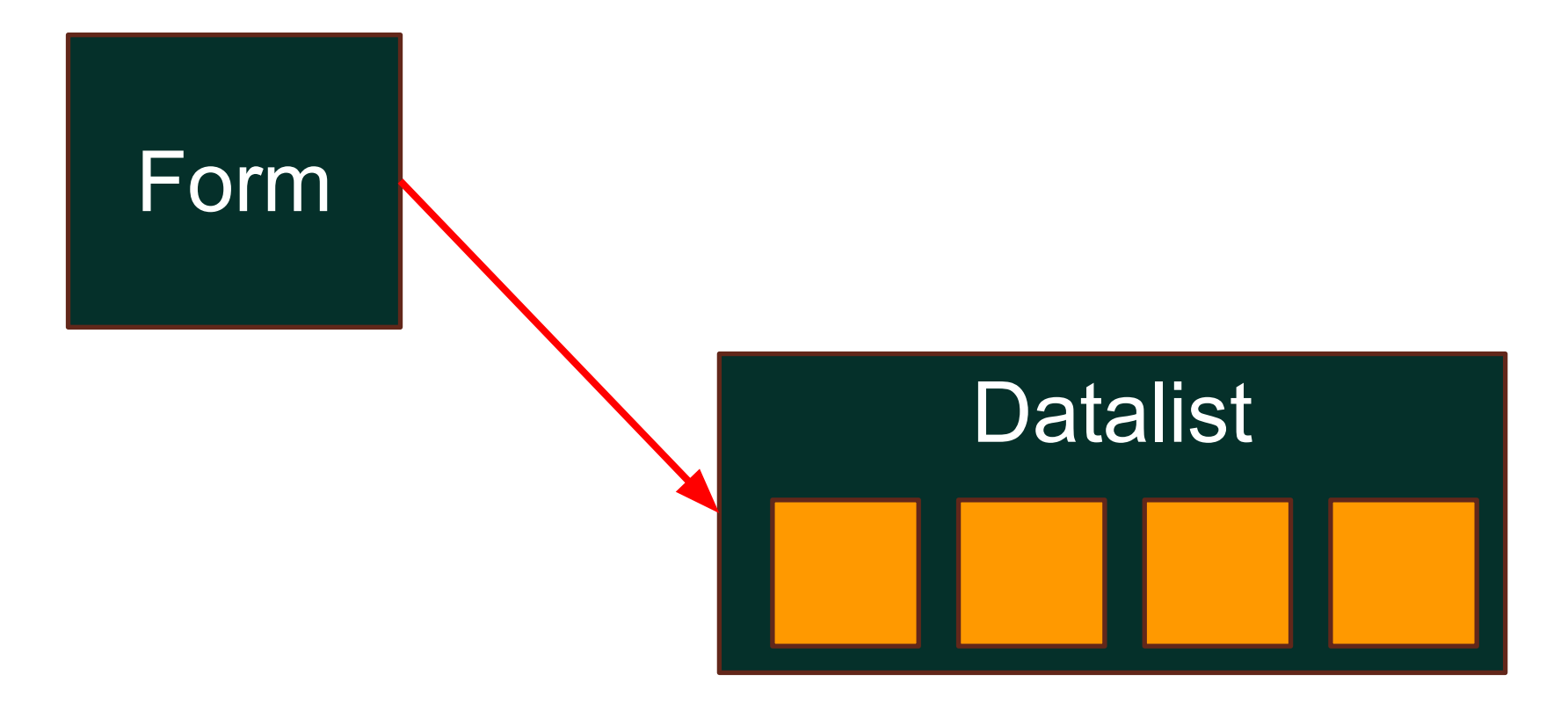

![](_page_14_Picture_0.jpeg)

## **Datalist Binder**

- Datalist Binder is an extensible element that populates the dataset required by the Datalist Builder.
- Form Data Binder is the default binder used to retrieve form data saved by the default store binder (Workflow Form Binder) of a Form.

![](_page_15_Picture_0.jpeg)

## Select Binder in Datalist Builder

| \Xi   😔 joget DATALIST BUIL                          | DER Purchase Requisition v1: Request List |     |
|------------------------------------------------------|-------------------------------------------|-----|
| SOURCE DESIGN                                        | I PROPERTIES PREVIEW SAVE                 |     |
| Select Binder 😮                                      |                                           |     |
| Select Binder > Select Source of Data (Binder) (Form | Data Binder)                              |     |
| Select Source of Data (Binder)                       | Form Data Binder                          | × * |
|                                                      |                                           | Q   |
| 1                                                    | Advanced Form Data Binder                 |     |
| 1                                                    | External Directory Binder                 |     |
|                                                      | Form Data Binder                          |     |
|                                                      | Joget Entity Data Binder                  |     |
| Select Form                                          |                                           |     |
| Data Rindor                                          |                                           |     |
| Data Billuer                                         |                                           |     |
|                                                      |                                           |     |
| 1                                                    |                                           |     |
|                                                      |                                           |     |
| 1                                                    |                                           |     |
| < Prev Next >                                        |                                           |     |

![](_page_16_Picture_0.jpeg)

## **Select Form in Datalist Binder**

| 🔡   😔 <sub>joget</sub> DATA | LIST BUILDER PI                              | urchase Requisition v1: | Request List |        |                   | admin          |
|-----------------------------|----------------------------------------------|-------------------------|--------------|--------|-------------------|----------------|
| SOURCE                      | DESIGN                                       | PROPERTIES              | PF           | REVIEW |                   | SAVE           |
| Select Form 😮               |                                              |                         |              | 5 Und  | o   <b>C</b> Redo | Advanced Tools |
| Select Binder > Select Form |                                              |                         |              |        |                   |                |
| Form                        | 1-Submit Request                             |                         | × • 5        |        |                   |                |
| Extra Filter Condition      | 1-Submit Request<br>2-Approve / Reject Reque | est                     | ۹<br>•       |        |                   |                |
|                             | 3-Acknowledge Approved                       | 0.                      |              |        | Selec             | t Form         |
|                             |                                              |                         |              |        |                   |                |
|                             |                                              |                         |              |        |                   |                |
| < Prev Next >               |                                              |                         |              |        |                   | ОК             |

![](_page_17_Picture_0.jpeg)

## **Drag-N-Drop Columns Into the Datalist**

| =   | \varTheta <sub>joget</sub> | DATALIS  | ST BUILDER | Purchase Requisition    | v1: Request Lis | t             |                              |                                 | dmin |
|-----|----------------------------|----------|------------|-------------------------|-----------------|---------------|------------------------------|---------------------------------|------|
|     | SOURCE                     |          | DESIGN     | PROPERTIE               | is 🔪            | PREVIEW       | SAVE                         | 🖒 Undo   C Redo 🖌 Advanced Tool | Is   |
| Col | lumns / Filters            | <b>^</b> |            | -                       |                 |               |                              |                                 |      |
|     | approval                   |          |            |                         | Drag Filter     | rs Here       |                              |                                 |      |
|     | Category                   |          |            |                         |                 |               |                              |                                 |      |
|     | Created By                 |          |            |                         |                 |               |                              |                                 |      |
| 0   | Created By Nar             | me       |            | Drag Co                 | olumns Here     |               |                              |                                 |      |
| -   | Date Created               |          | Name       | Request Date            | Categor         | y Remark      | Cartain Strang Row Actions H | ere                             |      |
|     |                            |          | S name     | <pre>request_date</pre> | S category      | S remarks     | 6                            |                                 |      |
|     | Date Modified              |          | Unsortable | Unsortable              | Unsortab        | le 🗘 Unsorta  | ble                          |                                 |      |
|     | ID                         |          | Visible    | Visible                 | Visible         | Visible       |                              |                                 |      |
|     | items                      |          | Exportable | Exportable              | Exportable      | le 🕒 Exportal | ble                          |                                 |      |
|     | nomo                       |          | m Default  | Default                 | 📟 Default       | Default       |                              |                                 |      |
|     | Modified By                |          | <u>o</u> - | <i>©</i> -              | <i>S</i> -      | <i>©</i> -    |                              |                                 |      |
|     | Modified By Na             | am.      | 1 -        | 1 -                     | 1 -             | - <b>*</b>    |                              |                                 |      |
|     | Name                       |          |            |                         | Drag Actio      | ns Here       |                              |                                 |      |
|     | Remarks                    |          |            |                         |                 |               |                              |                                 |      |
|     | Request Date               |          |            |                         |                 |               |                              |                                 |      |
|     |                            | •        |            |                         |                 |               |                              |                                 | 2    |

![](_page_18_Picture_0.jpeg)

## Adding Filter Into the Datalist

|     | \varTheta <sub>joget</sub> | DATAI      | LIST BUILDEF                | R Purchase Requisition v    | 1: Request List   |            |                       |   |
|-----|----------------------------|------------|-----------------------------|-----------------------------|-------------------|------------|-----------------------|---|
|     | SOURCE                     |            | DESIGN                      | PROPERTIES                  | B PRE             | EVIEW      | SAVE                  |   |
| Col | umns / Filters             | - <b>1</b> | 2                           |                             |                   |            |                       |   |
| æ   | approval                   |            |                             |                             | Drag Filters Here |            |                       |   |
|     | Category                   |            |                             |                             |                   |            |                       |   |
|     | Created By                 |            |                             | Deer Co                     | lumana I lava     |            | r opportune           |   |
| 0   | Created By Na              | ime        | 20                          | Drag Co                     | umns Here         |            | Drag Row Actions Here |   |
|     | Date Created               |            | Name                        | Request Date                | Category          | Remarks    |                       |   |
|     | Date Modified              |            | name                        | General (2)                 |                   | S remarks  |                       |   |
|     | ID                         |            | <ul> <li>Visible</li> </ul> | General > Type (Text Field) |                   |            |                       |   |
| 0   | items                      |            | Exportable                  | Name                        | approval          |            |                       |   |
| -   | Modified By                |            | Default                     | URL Request Parameter       | d-8015999-fr      | n arproval |                       |   |
|     | Modified By N              | amo        | - <sup>ر</sup> ی<br>ا       | Label *                     | Approval          |            |                       |   |
|     | Name                       |            |                             |                             |                   |            |                       |   |
|     | Name                       |            |                             | Туре                        | Text Field        |            |                       | ^ |
|     | Remarks                    |            |                             | Hide filter?                |                   |            |                       |   |
|     | Request Date               |            | l                           |                             |                   |            |                       | I |

![](_page_19_Picture_0.jpeg)

## **Preview Datalist**

| ==   | ∣ ⊖ <sub>joget</sub> DA | TALIST BUILDER | Purchase Requisition v1: Request Lis | it         |                                      |
|------|-------------------------|----------------|--------------------------------------|------------|--------------------------------------|
|      | SOURCE                  | DESIGN         | PROPERTIES                           | PREVIEW    | SAVE                                 |
| Colu | mns / Filters           |                |                                      |            |                                      |
|      | approval                |                | Drag 7/ite                           | rs Here    |                                      |
|      | Category                |                |                                      |            | Appr Edit                            |
|      | Created By              |                | Drag Columns Here                    |            |                                      |
|      |                         |                |                                      | 10         | Approval     Show                    |
|      | Name                    | Request Date   | Catego                               | ry         | Remarks                              |
|      | Paul                    | 2019-12-20     | medicalEquipment                     |            | 2                                    |
|      | Justin                  | 2019-12-04     | medicalEquipment                     |            | °4;                                  |
| 3    | Jay                     | 2019-12-13     | stationery                           |            | 3 items found, displaying all items. |
|      | Remarks                 |                |                                      | Length CSV | 🛃 Excei   🔚 XML   🔁 PDF              |
|      |                         |                |                                      |            |                                      |
|      | Request Date            |                |                                      |            |                                      |

![](_page_20_Picture_0.jpeg)

## How To Publish the Datalist?

• Datalist can be made accessible to end users via the Userview.

| PURCHASE REQUISITIO              | N PORTAL |           |                      |              |               |                                    | *         |
|----------------------------------|----------|-----------|----------------------|--------------|---------------|------------------------------------|-----------|
| Hugo Lim<br>hugo+admin@joget.org | 0        | n# Home → | Purchase Requisition | > List All   |               |                                    |           |
| Welcome                          |          |           |                      |              |               | 10 🗸 Approval Show                 | ~         |
| Purchase Requisition             | •        |           | NAME                 | REQUEST DATE | CATEGORY      | REMARKS                            |           |
| Submit New Request               |          |           | John Smith           | 2020-01-30   | stationery    |                                    |           |
| List All                         |          |           | Cat Grant            | 2020-01-24   | stationery    |                                    |           |
|                                  |          |           | Jessica Joe          | 2018-09-18   | stationery    |                                    |           |
|                                  |          |           | John Smith           | 2020-01-23   | stationery    |                                    |           |
|                                  |          |           |                      |              |               | 4 items found, displaying all iter | ms.<br>DF |
|                                  |          |           |                      |              |               |                                    |           |
|                                  |          |           |                      |              |               |                                    |           |
|                                  |          |           |                      |              |               |                                    |           |
|                                  |          |           |                      | Pow          | ered by Joget |                                    |           |

![](_page_21_Picture_0.jpeg)

## Add List Into Userview

• Add List Menu in the Userview Builder and point to the datalist.

|                 | VIEW BUILDER Purchase F            | Requisition v1: Purcha | se Requisition Portal (Published | 1)                                           |  |
|-----------------|------------------------------------|------------------------|----------------------------------|----------------------------------------------|--|
| DESIGN USERVIEW | SETTINGS                           | PREVIEW                | SAVE                             | う Undo   C Redo ・ Advanced Tools             |  |
| Basic           |                                    |                        |                                  |                                              |  |
| Form            | Purchase Req                       | uisition Port          | tal                              |                                              |  |
| HTML HTML Page  | Click to edit                      |                        |                                  |                                              |  |
| 🖴 Inbox         | #date.EEE, d MMM yyyy#             |                        |                                  | Logout                                       |  |
| 🔗 Link          | Menu                               | +                      |                                  | Auto save when close? 🧭 🗙                    |  |
| 🖽 List          | A Home                             | em                     |                                  | Edit List > Advanced > Performance & Offline |  |
| Run Process     | Welcome                            | Edit List 🕜            |                                  |                                              |  |
| Universal Inbox |                                    |                        |                                  |                                              |  |
| 🤐 User Profile  | Purchase Requisition               | ID                     | BDB746DE7DF947A79                | A1981B772594F71                              |  |
| Enterprise      | Drop menu in<br>Submit New Request | Custom ID              |                                  |                                              |  |
| CRUD CRUD       | ıbox                               | Label *                | List All                         |                                              |  |
| 네 Chart         | List                               | List *                 | Request List                     | × . G.                                       |  |
| Dashboard       |                                    |                        |                                  |                                              |  |
| Datalist Inbox  | Powered by Joget                   |                        |                                  |                                              |  |
| -5 Import Menu  |                                    | Advanced               |                                  |                                              |  |
| JasperReports   |                                    | UI                     |                                  |                                              |  |
| -               |                                    |                        |                                  |                                              |  |

![](_page_22_Picture_0.jpeg)

- For the search filter "Approval", configure it to become a dropdown list.
  - -Mouse over to the existing filter, click Edit.
  - -Go to the next tab.
  - -Choose Select Box.
  - -Fill up the options.

![](_page_23_Picture_0.jpeg)

- Make the **Name** column bold by configuring its **Properties**.
- Properties -> Formatter -> Default Formatter -> Bold

| quest Date   | Formatting                                                       |                                                                                                    |
|--------------|------------------------------------------------------------------|----------------------------------------------------------------------------------------------------|
| request_date | Computer Code Text                                               |                                                                                                    |
|              |                                                                  |                                                                                                    |
| Unsortable   | <ul> <li>Emphasized Text</li> <li>Italic</li> </ul>              |                                                                                                    |
| Visible      | Small Strikethrough                                              |                                                                                                    |
| Exportable   | Strong                                                           |                                                                                                    |
| Default      | <ul> <li>Subscripted Text</li> <li>Superscripted Text</li> </ul> |                                                                                                    |
|              |                                                                  |                                                                                                    |
| -            |                                                                  |                                                                                                    |
|              | Exportable<br>Default                                            | Exportable   Default   Font Size ?   Font Color Code ?     Strikethrough   Strong   Subscripted Text   Underline |

![](_page_24_Picture_0.jpeg)

- Add a Datalist Row Action Hyperlink.
- Point to a favorite link of yours and configure the parameters to include one of the columns' ID.

|                       |                                                                      |                                                                                             | Auto save when close?                                                                       | 2                     |
|-----------------------|----------------------------------------------------------------------|---------------------------------------------------------------------------------------------|---------------------------------------------------------------------------------------------|-----------------------|
|                       |                                                                      |                                                                                             | 1                                                                                           | •                     |
| ontrol                |                                                                      |                                                                                             |                                                                                             |                       |
| http://www.google.com |                                                                      |                                                                                             |                                                                                             |                       |
| Current Window        | · •                                                                  |                                                                                             |                                                                                             |                       |
| PARAMETER NAME        | COLUMN NAME                                                          |                                                                                             |                                                                                             | 1                     |
| q                     | Name                                                                 | × *                                                                                         | 0 0 8                                                                                       | 1                     |
| 0                     |                                                                      |                                                                                             | 7                                                                                           | ł                     |
| Search                |                                                                      |                                                                                             |                                                                                             |                       |
|                       |                                                                      |                                                                                             |                                                                                             |                       |
|                       | 90<br>1                                                              |                                                                                             |                                                                                             |                       |
|                       |                                                                      |                                                                                             | OK Cancel                                                                                   |                       |
|                       | ontrol http://www.google.com Current Window PARAMETER NAME q  Search | entrol http://www.google.com Current Window PARAMETER NAME COLUMN NAME q Name Search Search | entrol http://www.google.com Current Window  PARAMETER NAME COLUMN NAME  q Name  X   Search | Auto save when close? |

![](_page_25_Picture_0.jpeg)

- Add Bean Shell Formatter to the "Request Date" column.
- Show date in different background color if the date is in the past.

```
import java.text.ParseException;
import java.text.SimpleDateFormat;
import java.util.Date;
SimpleDateFormat formatter = new
SimpleDateFormat("yyyy-MM-dd");
try {
    Date date = formatter.parse(value);
    Calendar cal = Calendar.getInstance();
    if (date.before(cal.getTime())) {
        return "<span style=\"color: white;</pre>
background-color: red\">" + value + "</span>";
    } else {
        return "<span style=\"color: white;</pre>
background-color: green\">" + value + "</span>";
} catch (Exception e) {
}
```

| Ner Home → | Purchase Requisition | > List All   |
|------------|----------------------|--------------|
|            | NAME                 | REQUEST DATE |
|            | John Smith           | 2020-01-30   |
|            | Cat Grant            | 2020-01-24   |
|            | Jessica Joe          | 2018-09-18   |

![](_page_26_Picture_0.jpeg)

## Extra Note

- Change the filter type from text to selectbox.
- This will then display the column label instead of ID.

|     |           | Change this into SelectBox to display "Lab | oel" instead of "ID". | ✓ Cereal ✓ Show                      |
|-----|-----------|--------------------------------------------|-----------------------|--------------------------------------|
|     | FOOD TYPE | QUANTITY                                   |                       |                                      |
|     | Cereal    | 3                                          | Edit                  |                                      |
|     | Cereal    | 5                                          | Edit                  |                                      |
| -   |           |                                            |                       | 2 items found, displaying all items. |
|     |           |                                            |                       | CSV   Excel   XML   PDF              |
| New | Delete    |                                            |                       |                                      |

![](_page_27_Picture_0.jpeg)

## **Chapter Review**

- Learn on how to create a Datalist.
- Derive dataset from existing Form Data Table through the use of Datalist Data Binder.
- Make use of Datalist Filters, Formatters, Actions

![](_page_28_Picture_0.jpeg)

## Module Review

- 1. Introduction to Datalist Builder
- 2. Designing Your First Datalist

![](_page_29_Picture_0.jpeg)

# **Recommended Further Learning**

• Embedding Datalist into a Userview for end-user presentation.

![](_page_30_Picture_0.jpeg)

# Stay Connected With Joget

- www.joget.org
- community.joget.org
- twitter.com/jogetworkflow
- facebook.com/jogetworkflow
- youtube.com/jogetworkflow